## パソコンの不調対策

JJ1SXA/池

何年も使い続けている古いパソコンは、突然フリーズしたり、アプリが異常終了したり など、 原因不明のトラブルが多くなる。

そんな時は無理に原因を究明しようとするのは時間の浪費、OSの不調解決機能を 試す方が 良いようだ。

主な解決機能は、「システムの復元」と「リセット」だ、「システムの復元」は、パソコンの動作が好調の時に、復元ポイントを作っておき、不調になった時それを使って、OS を好調時の状態に戻す、Windowsのアップデートやアプリのインストール、ドライバーソフトのインストールなどで不調になった時は有効な対策だ、個人データは影響を受けないので手軽に試せる。

リセットは OS を初期化する機能だが、ひと昔前のパソコンでは、個人データがすべて 消えた、だが、今のパソコン(Win10、Win11)は個人データを残す選択肢と個人データを 残さない選択肢があり選べる。

個人データを残さない選択肢を選べば、個人データはアカウントごと消えるがパソコン は購 入時の状態に戻る、当然、トラブルは解決する可能性が高い、手間がかかるが、個人データの バックアップは必須だ。

復元ポイントを自動的に作成するには、「システムの保護を有効にする」が「有効」になって いなければならない。

ー度設定して「有効」になっていると、更新プログラムがインストールされる前や、システムの復元操作が開始される前に、バックアップとして復元ポイントが自動的に作成される。

「有効」にして復元ポイントを自動的に作成するには、「スタート」から「設定」の順にクリ ックし「システム」をクリック、次に「詳細情報」をクリック、スクロールダウンし、「システ ムの保護」をクリックする、システムのプロパティ画面が表示されるので、利用できるドライ ブ欄を確認し「構成 O) ...」をクリックする。

システム保護対象(ドライブ名)画面が表示されるので、「システムの保護を有効にする」を 選択し、「OK(O)」をクリックする、これで OK だ。

復元ポイントを手動で作成するには、タスクバーの検索ボックスに「復元ポイントの作成」 と入力し、結果の一覧から「復元ポイントの作成」を選ぶ。

「システムのプロパティ」ダイアログ ボックスの「システムの保護」タブで、「作成」をク リック、復元ポイントの説明を入力し、「作成」を選択、「復元ポイントは正常に作成されまし た。」と表示されたら、「閉じる」をクリックで OK だ。

実際に、「復元ポイント」を使って以前の好調時に戻すには、「スタート」をクリックし、表示されたメニューから「設定」をクリック、「設定」が表示されるので、画面左側から「システム」をクリックし、表示された一覧から「バージョン情報」をクリック。

「バージョン情報」が表示されたら、「関連リンク」欄から「システムの保護」をクリック、 「システムのプロパティ」が表示されるので、「システムの保護」タブをクリックし、「システ ムの復元」欄から「システムの復元」をクリックします。

「システムの復元」が表示されたら、「次へ」をクリック、(以前、システム復元を行ったこ とがある場合、「システムファイルと設定を復元します。」という画面が表示されますので、「別 の復元ポイントを選択する」をクリックし、「次へ」をクリック。) 一覧から任意の復元ポイ ントをクリックし、「影響を受けるプログラムの検出」をクリック、画面左下に「他の復元ポ イントを表示する」が表示されている場合は、チェックを入れることで、過去に作成されたほ かの復元ポイントが一覧に表示される。

「削除されるプログラムとドライバー」ボックスと「復元が見込まれるプログラムとドライバー」ボックスを確認して、問題がなければ「閉じる」をクリック。(削除されるプログラムやドライバーは、システムの復元完了後、必要に応じて再インス トールする。)

ここで表示された内容に不都合がある場合は、「閉じる」をクリックして、前の画面に戻った ら、他の復元ポイントを選択。

復元ポイントが選択されていることを確認して、「次へ」をクリック、「復元ポイントの確認」 という画面が表示されるので、内容を確認し、「完了」をクリック。

「いったんシステムの復元を開始したら、中断することはできません。続行しますか?」というメッセージが表示されるので、「はい」をクリック。

「システムの復元の準備をしています...」というメッセージが表示され、システムの復元が 開始されるので、そのまましばらく待つ。

システムの復元が完了すると、自動的にパソコンが再起動する、再起動後、「システムの復元は正常に完了しました。...」というメッセージが表示されたら、「閉じる」をクリックで操作完了。

システムを復元しても問題が改善しない場合や、復元した後に問題が発生した場合は、 復元 の取り消しを行い、以前の状態に戻すことができる。

「スタート」をクリックし、表示されたメニューから「設定」をクリック、「設定」が表示される。 画面左側から「システム」をクリックし、表示された一覧から「バージョン情報」をクリック、 バージョン情報」が表示されたら、「関連リンク」欄から「システムの保護」をクリック。

「システムのプロパティ」が表示されたら、「システムの保護」タブをクリックし、「保護設定」欄の「利用できるドライブ」の一覧から対象のドライブをクリックして、「システムの復元」 欄から「システムの復元」をクリック。

「システムの復元」が表示されたら、「システムの復元の取り消し」をクリックし、「次へ」 をクリック。

「復元ポイントの確認」という画面が表示されるので、内容を確認し、「完了」をクリック、「いったんシステムの復元を開始したら、中断することはできません。続行しますか?」というメッセージが表示されたら、「はい」をクリック。

しばらくすると「システムの復元の準備をしています...」というメッセージが表示され、システムの復元が開始されるので、そのまましばらく待ちます。

システムの復元の取り消しが完了すると、自動的にパソコンが再起動します、再起動後、「シ ステムの復元は正常に完了しました。...」というメッセージが出たら、「閉じる」をクリックで 操作完了。

復元も復元の取り消しも、Win11 での操作だが、Win10 の場合も若干違うが同様操作ができる、復元は、PC の動作が不調になった時、好調時の復元ポイントを使って不調を解消するものだが、そもそも Windws が起動しなければ別問題だ。

システムファイルの破損や不具合、更新の失敗などが原因で Windws が起動しなくなることがある、修復方法を把握しておく必要がある。

状況によっては、パソコンを購入時の状態に戻すことになるが、その作業に必要な「回復ド ライブ」は正常に動く時しか作成できない。

Windws には、起動障害の修復機能があり、2回続けて起動できないと、「自動修復機能」が

働き、「自動修復を準備しています」のメッセージが画面に出る、その後、「自動修復機能が稼 働中」のメッセージに変わる。

自動修復機能でも治らない場合は、自分で回復環境から手動での修復を試みる、回復環境は 自動修復に失敗した画面から開くが、回復ドライブやインストール USB メモリーから起動し た場合でも利用できる。

回復ドライブを作るには、正常時に作成ウイザードを開き、画面の指示に従う、タスクバーの検索欄に「回復」と入力、「回復ドライブ」クリックで「回復ドライブの作成」画面が開く。

「インストール USB メモリー」を作るには、マイクロソフトのページで「メディア作成ツ ール」を入手して実行する。

回復環境で起動不能トラブルが直らなければ、「回復ドライブ」でパソコンを購入時の状態に 戻せる、内臓ストレージを丸ごとフォーマットして完全に購入時の状態に戻すので、必要なデ ータ等の救出やバックアップは必須、その後は、Windowsの再セットアップが必要。

「回復ドライブが無い場合は最後の手段、他のパソコンで「インストール USB メモリー」 を作り、それで故障機を起動、必要ならコマンドプロンプトで個人データを救出して「今すぐ インストール」を実行する、最初に Windows のプロダクトキーを求められるが入力は不要、初 期化後のセットアップでネットに接続した際、その機種個有のデジタルライセンスを自動認証 する仕組みになっている。

話は前後するが、パソコンが起動しない時は、まず電源周りの確認が必要、電源端子のゆる みや、ノートパソコンではバッテリー切れ等の凡ミスが多いようだ、この確認が基本の基。

この記事は、マニュアルに従って実行・勉強したことを、例のごとく自分の備忘録として、駆け足で書いたものだが、抜けているところ、間違っているところもあるかも知れない、その辺はご承知おき頂いてお読みください。

実行する場合はあくまでも自己責任でお願いします。

(2004年6月記)